# **Diagnostic Report**

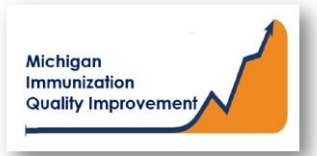

### How To: Generate and Retrieve Report in MCIR

This report generates coverage levels and diagnostic information for patients 2 years of age and not yet 3 years of age last vaccinated at your site/practice. Results <u>do not</u> include identifying personal patient information. The report input parameters are determined by the MCIR system. The data results are assessed by MCIR on the date the report generates.

# **Generate Diagnostic Report**

- 1. Start at the MCIR Home Screen.
- 2. In the **Reports** section box select <u>Quality Improvement</u>, (Figure 1).
- 3. The **Quality Improvement Reporting** screen will display, (Figure 2).
- 4. Select the Diagnostic Report.
- The Quality Improvement Reporting screen allows the option to name your report in the Name field, (Figure 2).
- Report parameters displaying Type, Age Unit, and Doses default to the pediatric cohort 2 not yet 3 years of age.
- 7. Select Submit.
- 8. You will be automatically directed to the MCIR Home Screen.

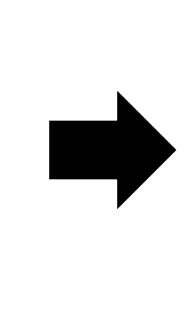

 Reports

 Batch

 Inventory

 Maintenance

 Profile

 Quality Improvement

 Reminder/Recall

 Retrieve Results

 Roster

 Transfer

 Vaccine

 VAERS

 Figure 1

| Person Rem/Rcl                       | VIM Imp/Exp My Site Adm Rpts (                                                          | th                                                                         |  |
|--------------------------------------|-----------------------------------------------------------------------------------------|----------------------------------------------------------------------------|--|
| <u>Batch Inv Maint Profile QI</u>    | <u>Rem/Rcl</u> Retrieve Results Roster Transfer Vac VAERS                               |                                                                            |  |
| Report Parameters                    |                                                                                         |                                                                            |  |
| Report Diagn                         | tic Additional Info                                                                     |                                                                            |  |
| Name Name                            | Our Report Here Runs: Immediately, Kept 10 days Generates detailed vaccine data for the | Runs: Immediately, Kept 10 days<br>Generates detailed vaccine data for the |  |
| Age Unit Months Vears                | selected site. May assist with efforts to                                               | 5                                                                          |  |
| People of age at least               | 2 increase vaccination. Set to 2-3 year of<br>cohort.                                   | ld                                                                         |  |
| but not yet of age                   | 3                                                                                       |                                                                            |  |
|                                      |                                                                                         |                                                                            |  |
| Note: Enter '999' to check for serie | Complete                                                                                |                                                                            |  |
| Doses of DiaP/DIP/DI/Id              | 4                                                                                       |                                                                            |  |
| Doses of IPV                         | 3                                                                                       |                                                                            |  |
| Doses of MMR                         | 1                                                                                       |                                                                            |  |
| Doses of HIB                         | 999                                                                                     |                                                                            |  |
| Doses of HepB                        | 999                                                                                     |                                                                            |  |
| Doses of Varicella                   | 1                                                                                       |                                                                            |  |
| Doses of PCV                         | 999                                                                                     |                                                                            |  |
| Doses of Rotavirus                   | 0                                                                                       |                                                                            |  |
| Doses of HPV                         | 0                                                                                       |                                                                            |  |
| Doses of HepA                        | 999                                                                                     |                                                                            |  |
| Doses of Influenza                   | 999                                                                                     |                                                                            |  |
| Doses of MenB                        | 0                                                                                       |                                                                            |  |
| Doses of MenACWY                     | 0                                                                                       |                                                                            |  |
| Gender                               | All                                                                                     |                                                                            |  |
| Select People By                     | Provider Id 🗸                                                                           |                                                                            |  |
| Patient Status                       | Active                                                                                  |                                                                            |  |
| List People Not Meeting Criteria     | No 🗸                                                                                    |                                                                            |  |
| Display People As                    | ■ List 0 1 Page - Official State of Mich Imms Record without address ∨                  |                                                                            |  |

## **Retrieve Diagnostic Report**

- 1. Start at the MCIR Home Screen.
- 2. In the **Reports** section box select <u>Retrieve Results</u>.
- The Provider Site's Scheduled Results report screen will display with your report, (Figure 3).
- The report is immediately ready to open when it displays 'Report Ready'.
- 5. Select <u>Report</u> to open to view, (Figure 3).
- All reports will display as 'Report has been retrieved' if a MCIR user has opened and viewed the report.

### The PDF **Diagnostic Report** will display in a PDF pop up window on your screen, (Figure 4).

View the report in the PDF window or download the report.

| Provider Site's Scheduled Results |                      |                                          |             |          |  |
|-----------------------------------|----------------------|------------------------------------------|-------------|----------|--|
| Person Ren                        | n/Rcl V              | IM Imp/Exp                               | My Site Adm | Rpts Oth |  |
| Batch Inv Maint Prot              | <u>file QI Rem/R</u> | cl <u>Retrieve Results</u> <u>Roster</u> | Vac VAERS   |          |  |
|                                   |                      |                                          |             | Refresh  |  |
| Description                       | User                 | Target Dt Status                         |             |          |  |
| ReportforQlvisit-1                | user123              | 03/02/2020 Report Ready                  | Report      |          |  |
|                                   |                      |                                          |             |          |  |

Figure 3

| Report Generated: 06/16/2020 Diagnostic Pe<br>Quality Improver | ediatrics<br>nent Report |                     | Page:     | 1 of 3     |
|----------------------------------------------------------------|--------------------------|---------------------|-----------|------------|
| (HUHHH) Comel B. Ballatelar                                    | DTaP                     | <u>4</u>            | PCV       | <u>999</u> |
| (#######) Sample Pediatrics                                    | IPV                      | <u>3</u>            | Rotavirus | <u>0</u>   |
| Age Cohort Selected: at least 2 years and not yet 3 years old  | MMR                      | 1                   | HPV       | <u>0</u>   |
|                                                                | HIB                      | <u>999</u>          | HepA      | <u>999</u> |
| All Patients included are on Provider Id and                   | HepB                     | 999                 | MenACWY   | 0          |
| Patient Proveider Status is Active                             | Varicella                | 1                   | MenB      | 0          |
| Total # of Active Patients on Provider Id: 831                 |                          |                     | Influenza | 999        |
|                                                                | "999" assesses for v     | vaccine series is ( | Complete. |            |

#### SECTION I: Vaccinations Coverage

| Selected Series/Antigens                             | # of Patients<br>up-to-date | % of Patients<br>up-to-date |
|------------------------------------------------------|-----------------------------|-----------------------------|
| DTaP4 Polio3 MMR1 Hib999 HepB999 VAR1 PCV999 HepA999 | 500                         | 60                          |
| DTaP4                                                | 777                         | 94                          |
| Polio3                                               | 809                         | 97                          |
| MMR1                                                 | 799                         | 96                          |
| Hib999                                               | 804                         | 97                          |
| НерВ999                                              | 809                         | 97                          |
| VAR1                                                 | 791                         | 95                          |
| PCV999                                               | 802                         | 97                          |
| НерА999                                              | 622                         | 75                          |
| Influenza999                                         | 604                         | 73                          |

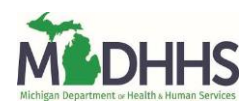